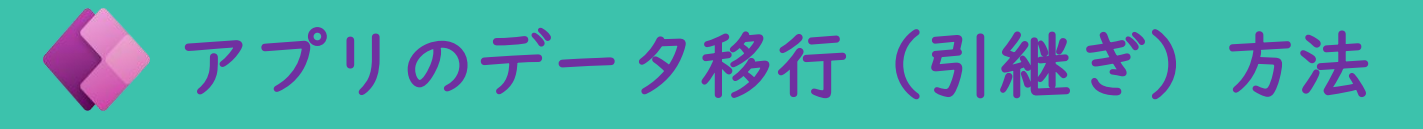

## ①作成したアプリを保存する

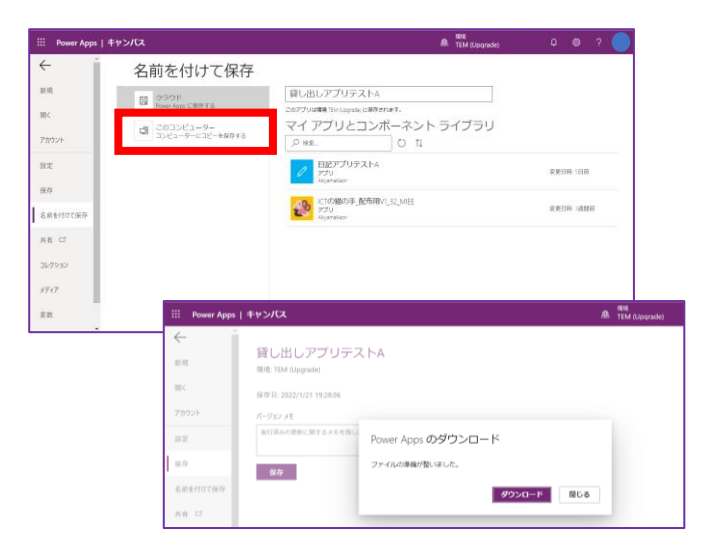

#### 【既存アプリを保存】

- ・すでに作成済みのアプリを一旦
   保存する
- 「ファイル」→「名前を付けて保存」 →「このコンピューター」
- ・端末にアプリデータ(.msapp)を ダウンロードする
- \*環境によってはmsappファイルを USBなどで移動する

# ②既存アプリで使用したデータソースを エクスポートする

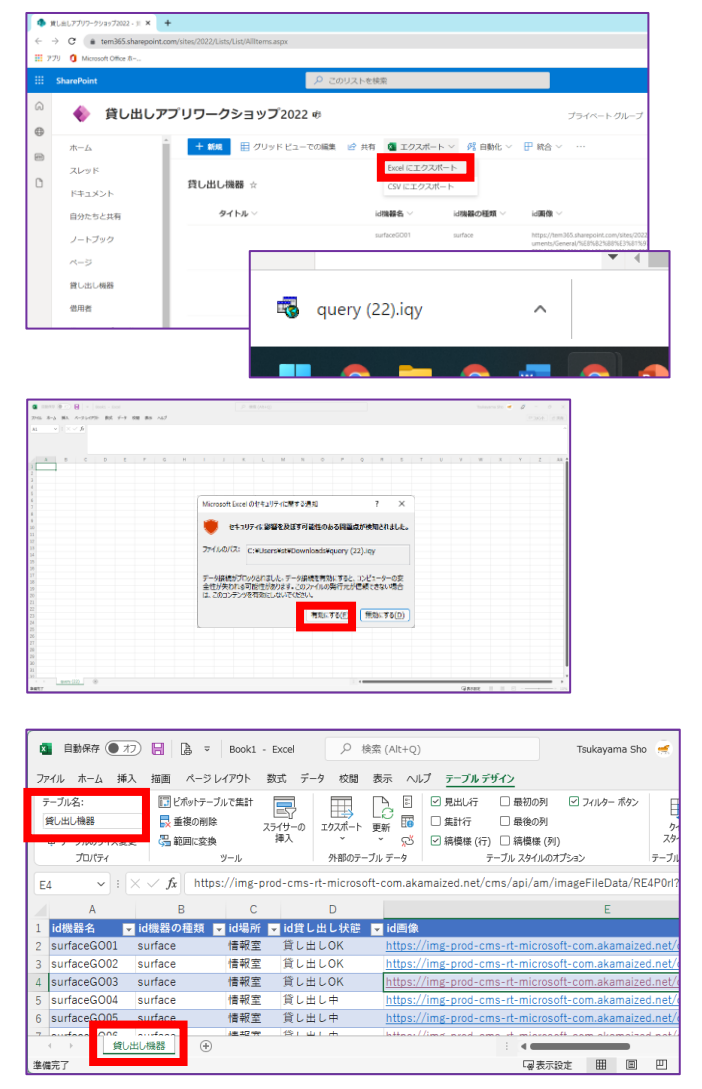

- ・既存のアプリでデータソースとして利用しているSharePointのlistを開く
- ・Excelにエクスポートする
- →「query.iqy」もしくは 「query(\*).iqy」という ファイルが保存される
- ・上の保存したファイルを開くと
   Excelが起動しlistからデータを
   自動でエクスポートする
- ・エクスポート後は、移行先の
   SharePointにインポートしやすい
   ようにテーブルとシートに
   それぞれデータソースの名前を
   付けておく
- ・データソースの数だけ上記作業を 繰り返す

### ③Office365にサインイン

id機器名

id貸し出。

+ 列を追加

自分たちと共有

日記アプリlist

・<u>https://www.office.com/</u>よりアプリのデータを移行したいアカウントで Office365にサインインする

## ④SharepointにExcelをインポートする

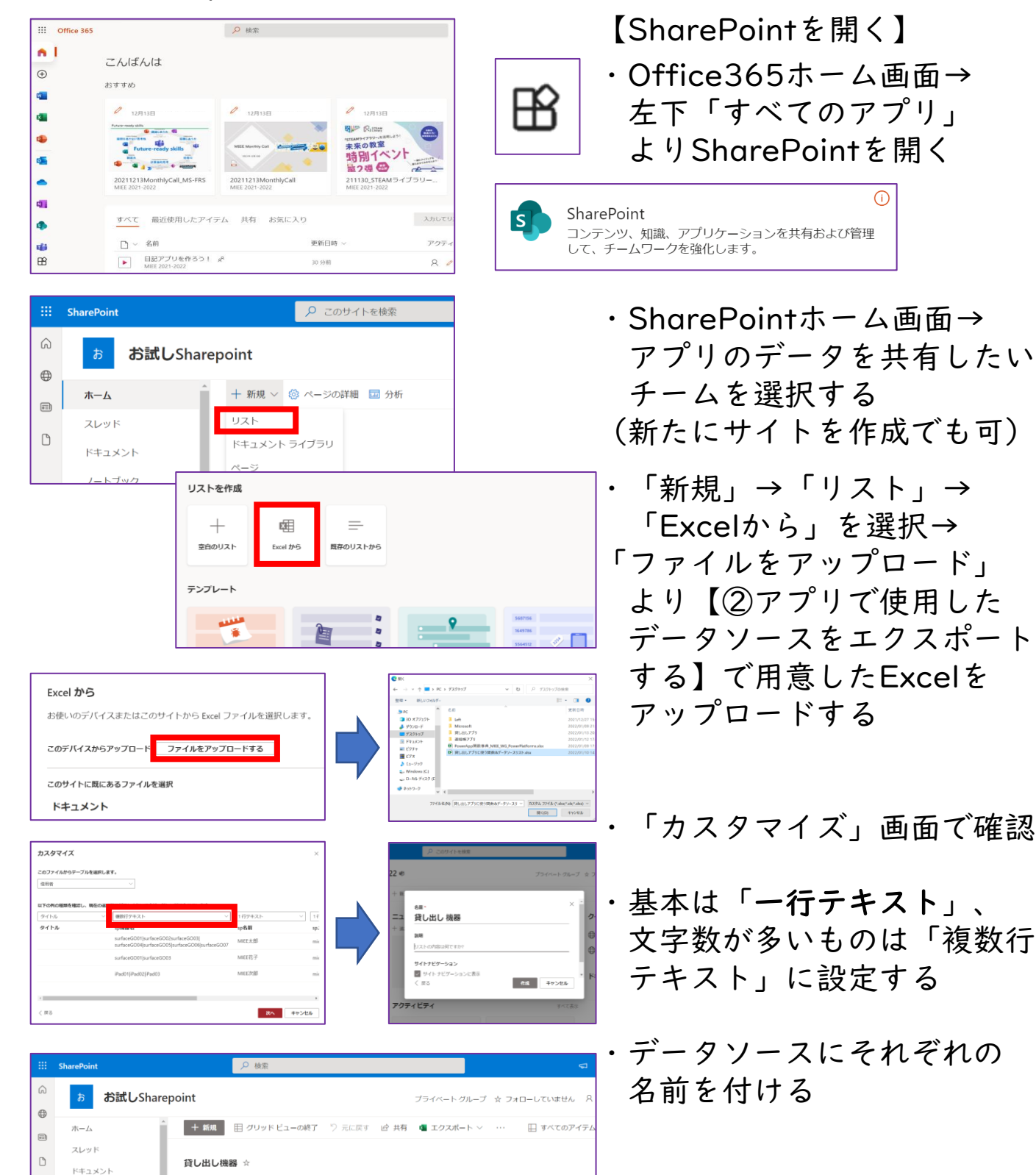

# ⑤Power Appsを開く

| Office 365                       |                                              | ▶ 検索                                  |                                   |       |
|----------------------------------|----------------------------------------------|---------------------------------------|-----------------------------------|-------|
| <ul> <li>■</li> <li>■</li> </ul> | こんばんは<br><sup>おすすめ</sup>                     |                                       |                                   |       |
| -                                | 0 12月13日                                     | 0 12月13日                              | 2 12月13日                          |       |
| <b>*</b>                         | Future-ready skills                          | MEE Monthly Col                       |                                   |       |
| •                                | 20211213MonthlyCall_MS-FRS<br>MIEE 2021-2022 | 20211213MonthlyCall<br>MIEE 2021-2022 | 211130_STEAMライブ<br>MIEE 2021-2022 | ラリー   |
| 0                                |                                              |                                       |                                   |       |
| 4                                | すべて最近使用したアイラ                                 | テム 共有 お気に入り                           |                                   | 入力してリ |
| <b>1</b>                         | 🗋 ~ 名前                                       | 更新                                    | 日時 ~                              | アクティ  |
| B                                | 日記アプリを作ろう!<br>MIEE 2021-2022                 | s <sup>9</sup> 30 分                   | 前                                 | 8 🥖   |

・Office365ホーム画面へ戻る 左側のアイコンにPowerApps があれば選択する

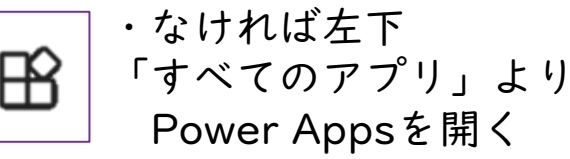

のアプリを作成します。

」 Power Appsを開く Power Apps

組織で既に使用しているデータで、モバイルおよび Web

⑥アプリを取り込む

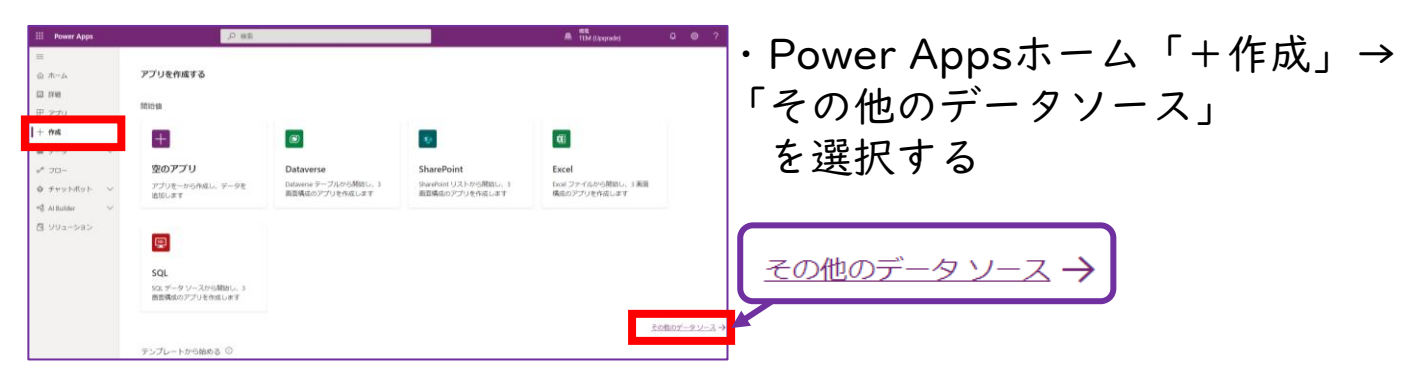

III Power Apps | キャンパス 開く 利用可能なアプリとコンポ Power Apps
 Power Apps を参照します ⑦ 参照 ファイルを参照する 新しいフォルダー 11 · 0 ... 3D オブジ 30 オブジェクト
 ダウンロード
 ブスクトップ
 ドキュメント
 ビグチャ
 ビグオ
 トゥーバーホ 貸し出しアプリテス ト ミュージック Windows (C: - ローカル ディスク 📥 2-0-0-0 間く(O) キャンセル

「開く」→「参照」より ダウンロードしたmsappファイル を開き、取り込む

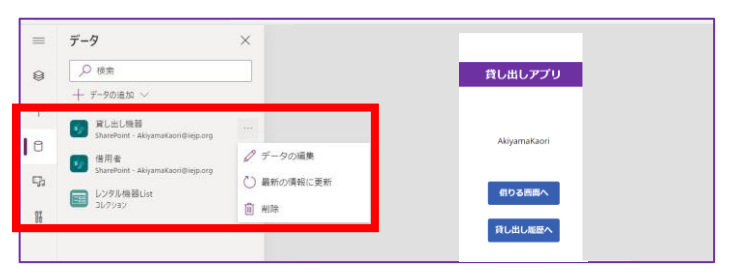

【Sharepointとの再接続】 \*データソースは一旦削除して 新しくインポートした データソースに再度接続し 直す必要がある